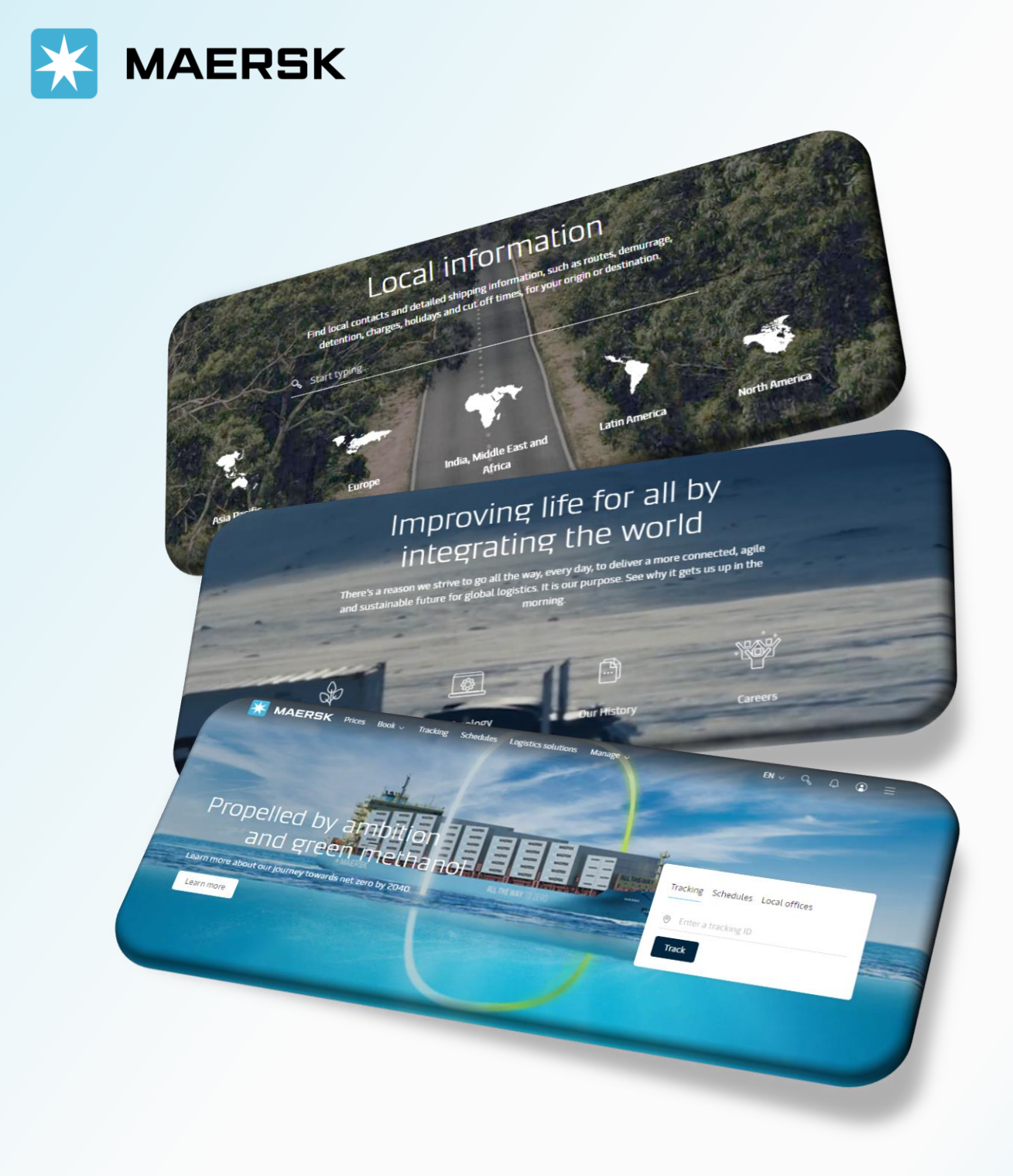

# NOTIFICATIONS

WEBSITE MAERSK.COM WELCOME TO OUR WEBSITE GUIDANCE

# NOTIFICATIONS

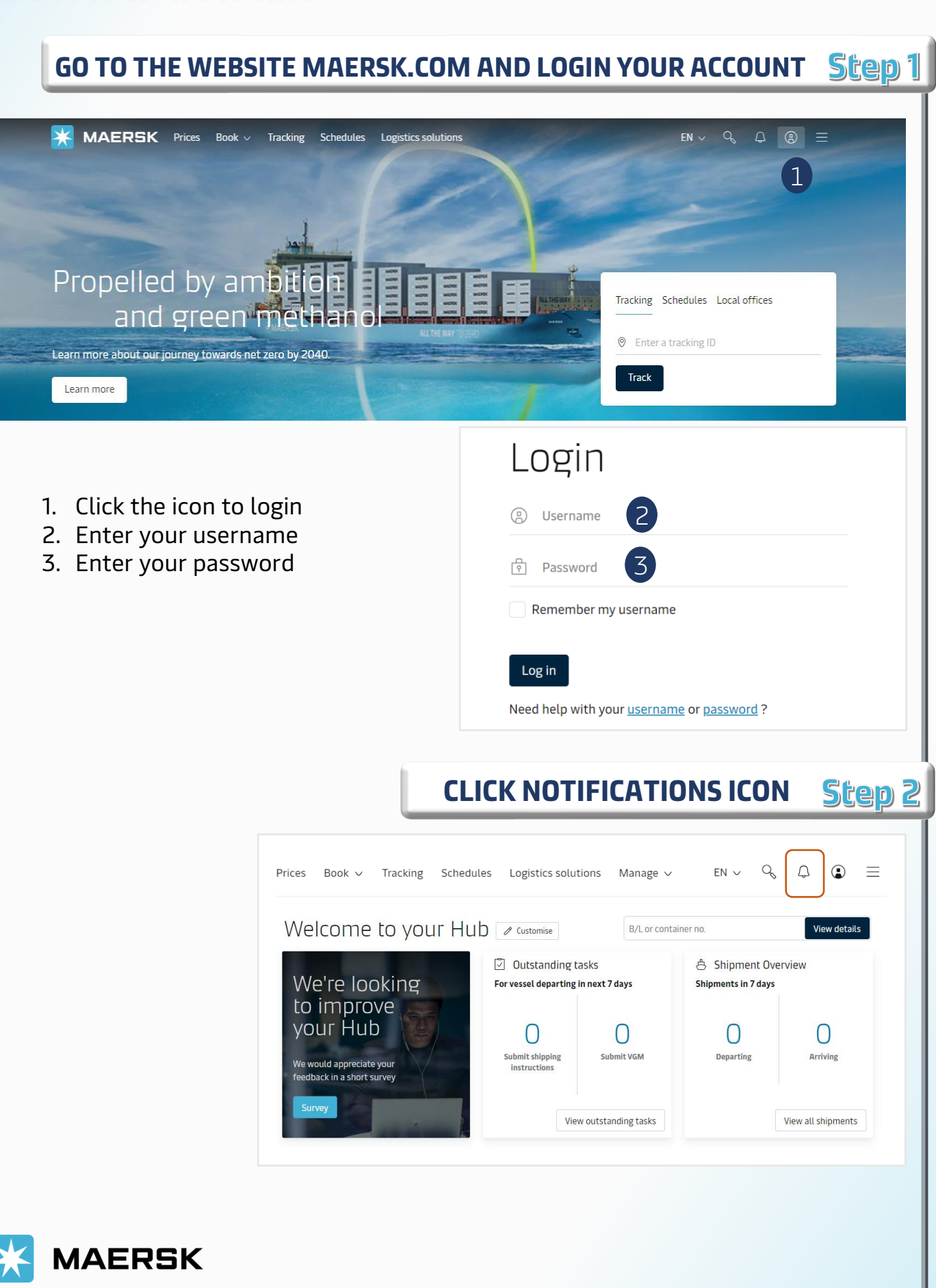

# NOTIFICATIONS

#### WEBSITE INSTRUCTION

### CLICK MANAGE SUBSCRIPTIONS Step 3

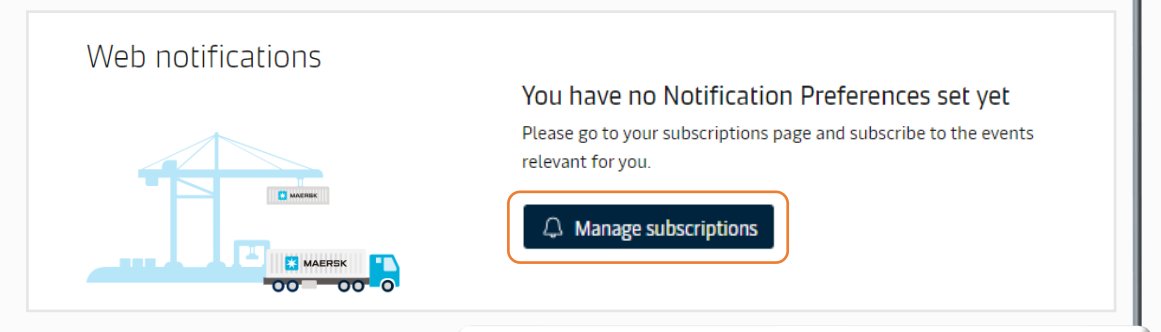

#### CLICK SUBSCRIBE HERE Step 4

| Details to receive notifications | Select which events you'd like to receive notifications.<br>Events                                                                                      | Subscription on/off |
|----------------------------------|----------------------------------------------------------------------------------------------------|---------------------|
| Email id<br>bao.tran@maersk.com  | → Gate in to Terminal/Port<br>Not subscribed                                                                                                    | off 🔵 🗸             |
|                                  | 虚 Load<br>Not subscribed                                                                                                    | off 🔵 🗸             |
|                                  | Discharge<br>Not subscribed                                                                                                    | off 🔵 🗸             |
|                                  | K← Gate Out<br>Not subscribed                                                                                                    | off 🔵 🗸             |
|                                  | <ul> <li>Bill of Lading</li> <li>Arrival Notice</li> <li>Transport Plan Changes</li> <li>You will be redirected to the old Notification page</li> </ul> | Subscribe here      |

|                                                                                                    | CLICK REDIRECT                                                             | Scep 5  |
|----------------------------------------------------------------------------------------------------|----------------------------------------------------------------------------|---------|
|                                                                                                    |                                                                            |         |
| We are reshaping the experience for Notification                                                                                 | 5                                                                          | ×       |
| Please click the redirect button to navigate to the old Notifi<br>listed below, or click stay here button to stay on the current | ications page to acccess the subscriptions<br>t Subscripiton Manager page. |         |
| • Bill of Lading                                                                                                    |                                                                            |         |
| <ul> <li>Arrival Notice</li> </ul>                                                                                               |                                                                            |         |
| <ul> <li>Transport Plan Changes</li> </ul>                                                                                       |                                                                            |         |
|                                                                                                    | Stay here R                                                                | edirect |

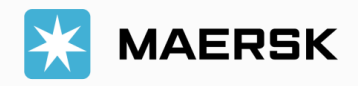

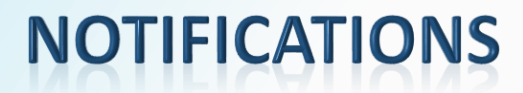

| CLIC                   | CK CREATE NEW NOTIFICATION                                                            | Step 6 |
|------------------------|---------------------------------------------------------------------------------------|--------|
|                        |                                                                                       |        |
| MAERSK Prices Book ~ T | Tracking Schedules Logistics solutions Manage $\sim$ EN $\sim$ Q                      | ♀ ● ≡  |
| SSP Notification       | ons                                                                                   |        |
|                        | Create new notifie                                                                    | cation |
|                        | All notifications $\lor$ Latest                                                       | ~      |
|                        |                                                                                       |        |
| SELECT NOTIFICATIO     | ON TYPE AND CLICK CONTINUE                                                            | Step 7 |
|                        |                                                                                       |        |
|                        | SSP Notifications                                                                     |        |
|                        | Create new notification<br>Select the type of notification you would like to receive. |        |
|                        | Transport plan changes (j                                                             |        |
|                        | <ul> <li>Bill of lading (i)</li> <li>Arrival notice (i)</li> </ul>                    |        |
|                        | Cancel                                                                                | )      |
|                        |                                                                                       |        |

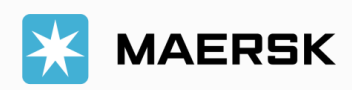

## **NOTIFICATIONS** ARRIVAL NOTICE

#### WEBSITE INSTRUCTION

#### CREATE NOTIFICATION FOR ARRIVAL NOTICE වසුර්ල හි

**MAERSK** Prices Book ~ Tracking Schedules Logistics solutions Manage 🗸 SSP Notifications ← Notification type Arrival notice details Enter the email address you would like this notification to go to. Email address 1 ABC@gmail.com  $\otimes$ 1. Enter the email address Additional filters 2. Click Create You can refine your notifications using the following filters. Location Please note that notifications will be sent based on impacted shipments from any of the "From" countries to any of the "To" countries From All countries То All countries Roles Consignee First notify party Additional notify Release to party Inward forwarder Inward customs broker Cancel Create 3

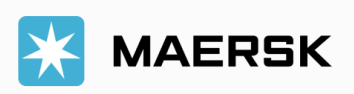

# NOTIFICATIONS EDIT/DELETE

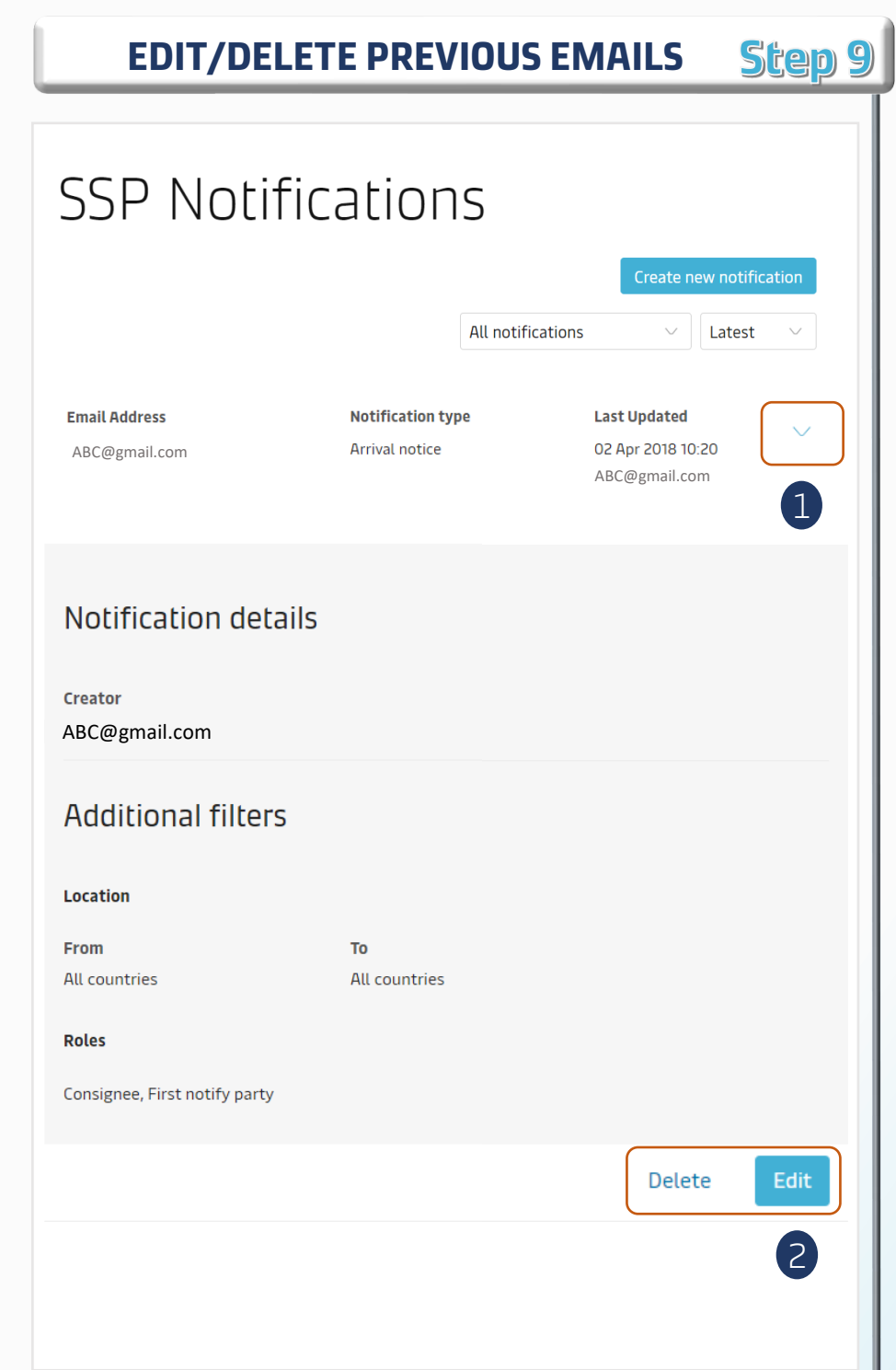

- 1. Click the down arrow icon
- 2. Choose **Edit** or **Delete** as per required

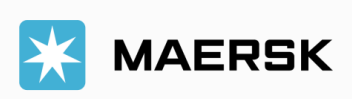

# NOTIFICATIONS TRANSPORT PLAN CHANGES

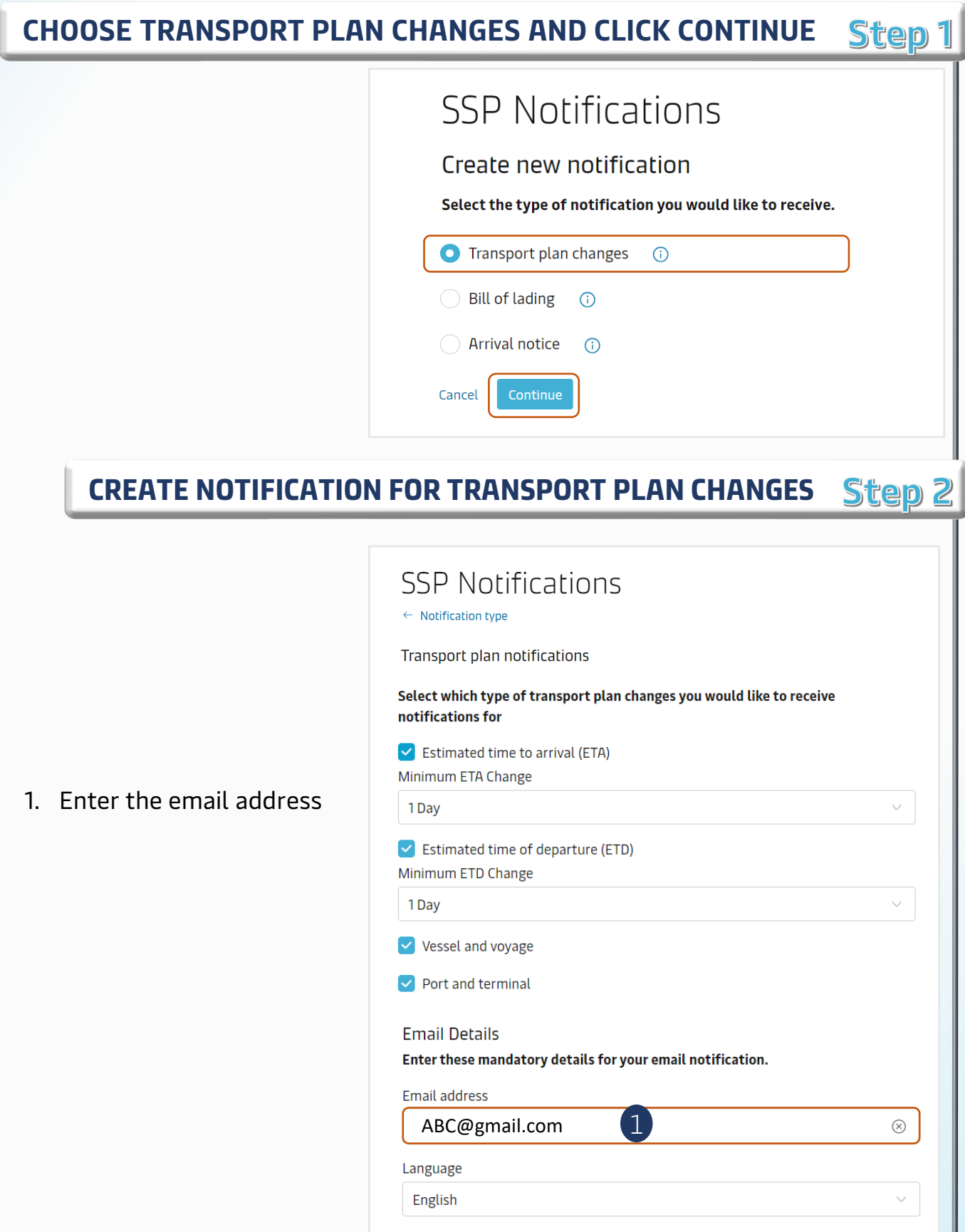

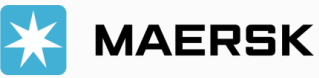

# **NOTIFICATIONS TRANSPORT PLAN CHANGES**

#### WEBSITE INSTRUCTION

**CREATE NOTIFICATION FOR TRANSPORT PLAN CHANGES** Step 2 Frequency Once a day on: Tuesday Monday Wednesday Thursday Fridav Saturday Sunday Every 4 hours O Every 12 hours Additional filters You can refine your notifications using the following filters Location Please note that notifications will be sent based on impacted shipments from any of the "From" countries to any of the "To" countries. From All countries То All countries 2 My company Receive notifications only for shipments where my company plays the following role(s). Click here to find out more about each role. Booked by Price Owner Outward forwarder First notify party Inward forwarder 🔽 Shipper Consignee Release to

My bookings

Cancel

3

- 2. Choose My company and fill in needed details
- Click Create 3.

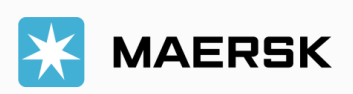